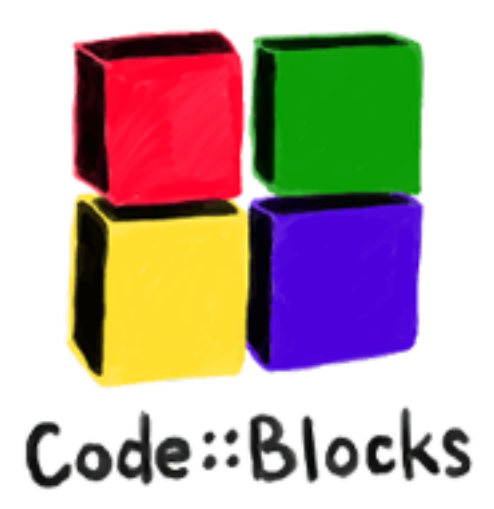

# install code Blocks

windows 10/OSX A.A. 2019/20

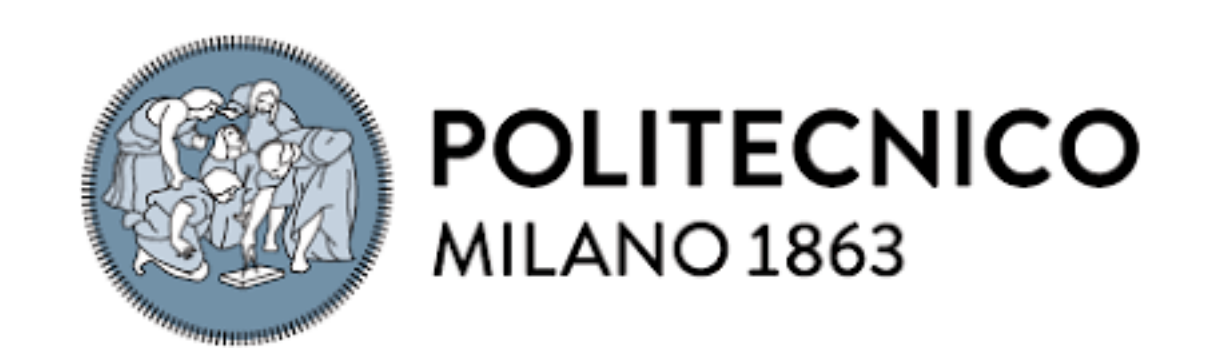

# sito: www.codeblocks.org/

#### Sezione Download:

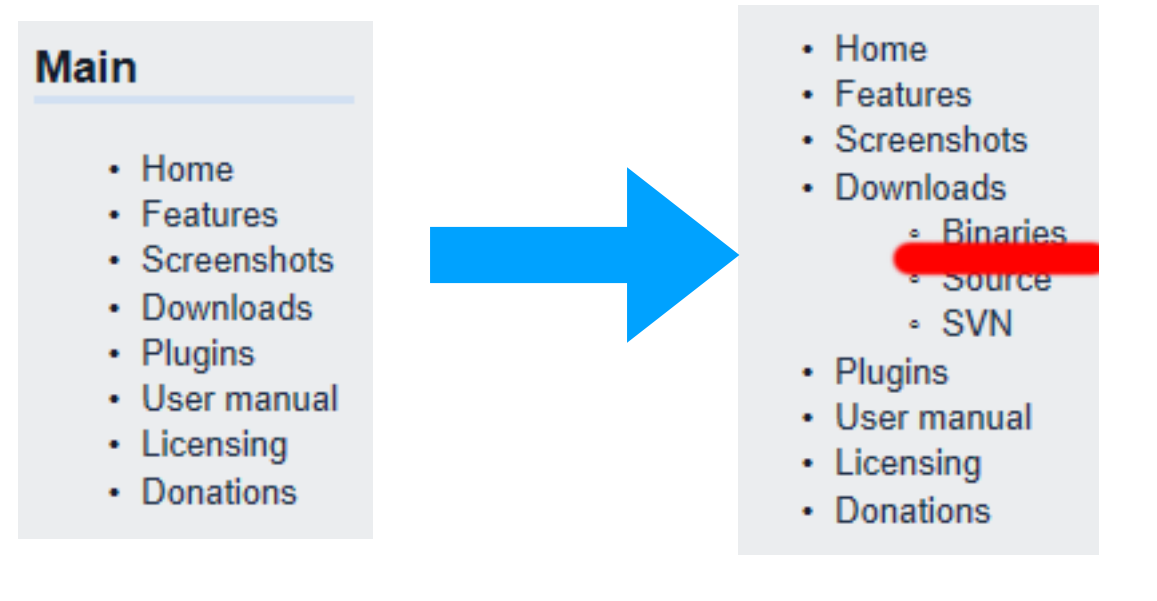

## Sezione Download

selezionare la piattaforma:

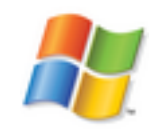

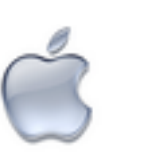

(la parte OSX in coda)

# download Windows

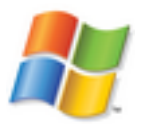

#### Selezionare codeblocks-17.12-mingwsetup.exe

| Windows XP / Vista / 7 / 8.x / 10:  |      |
|-------------------------------------|------|
|                                     | File |
| codeblocks-17.12-setup.exe          |      |
| codeblocks-17.12-setup-nonadmin.exe |      |
| codeblocks-17.12-nosetup.zip        |      |
| codeblocks-17.12mirrgw-setup.exe    |      |

Cliccare su SourceForge:

codeblocks-17.12mingw-setup.exe

30 Dec 2017

FossHUB or Sourceforge.net

# download Windows

#### appare:

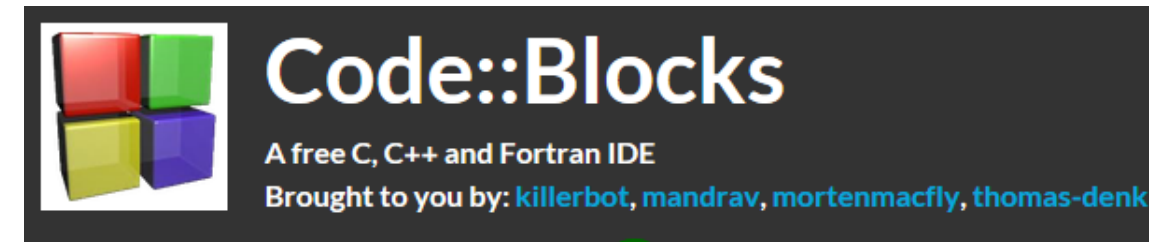

Your download will start shortly... 🜔 🕽

### .. privacy.. (accept)

#### We value your privacy

Our site is supported by advertising and we and our partners use technology such as cockies on our site to personalize content and ads, provide social media features, and analyze our traffic. Click "I Accept" below to consent to the use of this technology across the web. You can change your mind and change your consent choices at any time by returning to this site and clicking the Privacy Choices link.

By choosing I Accept below you are also helping to support our site and improve your browsing experience.

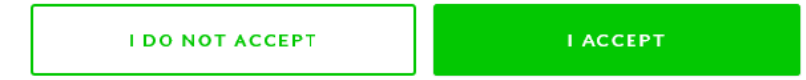

#### Salvare:

What do you want to do with codeblocks-17.12mingw-nosetup.zip (91.2 MB)? From: netix.dl.sourceforge.net

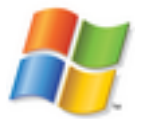

Save

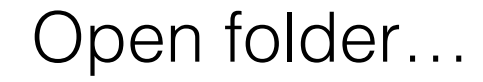

troverete:

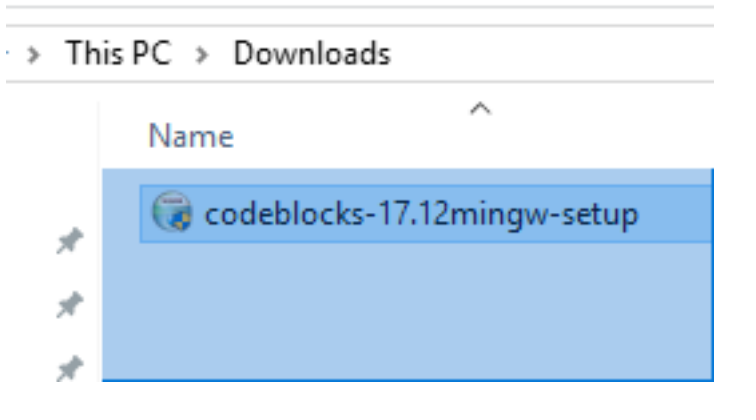

doppio click..

Do you want to allow this app from an unknown publisher to make changes to your device?

codeblocks-17.12mingw-setup.exe

Publisher: Unknown File origin: Hard drive on this computer

#### Show more details

No Yes

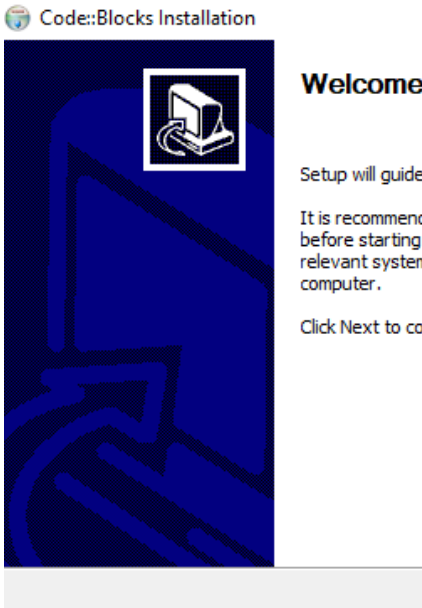

#### $\times$

Welcome to CodeBlocks Setup

Setup will guide you through the installation of CodeBlocks.

It is recommended that you close all other applications before starting Setup. This will make it possible to update relevant system files without having to reboot your

Next >

Cancel

Click Next to continue.

next...

Yes..

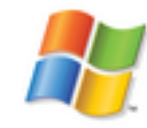

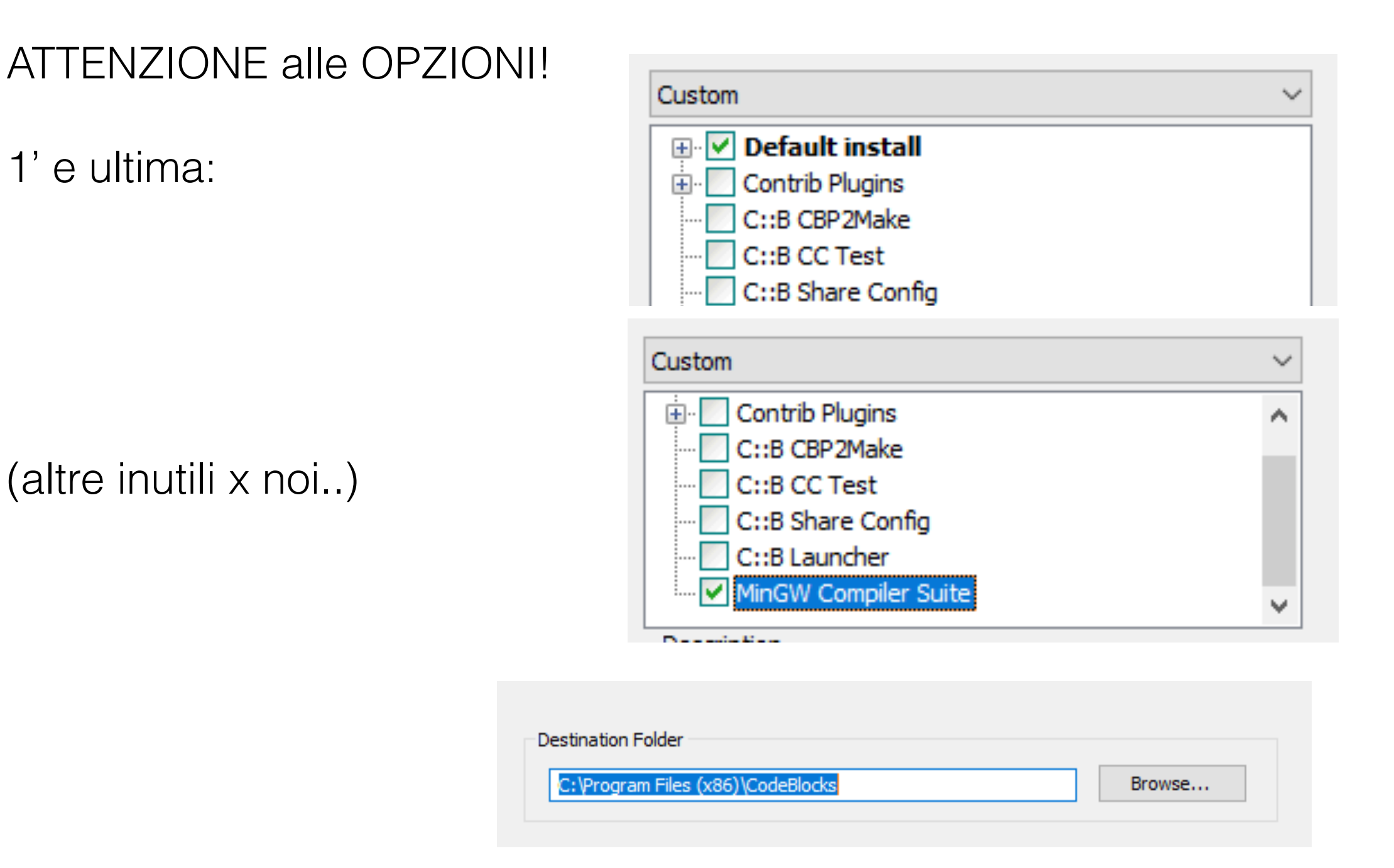

destinazione: (puo' variare se windows a 32 bit.. )

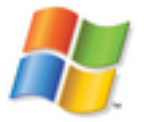

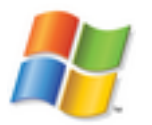

Se accettate il valore proposto puo' dare errore.. (privilegi)

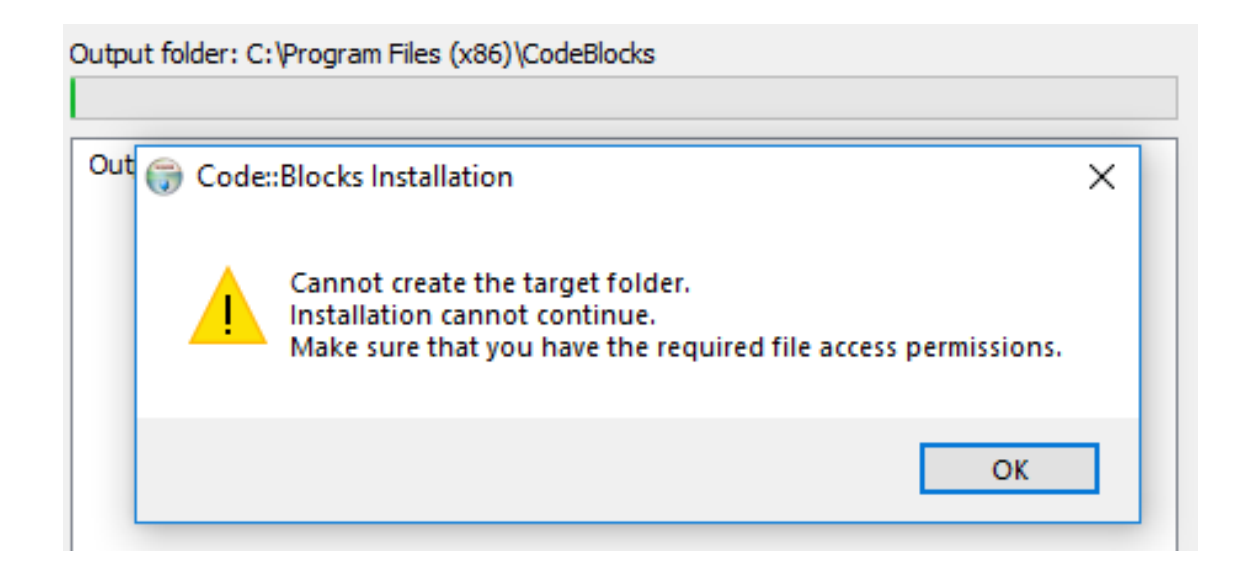

dare OK e Cancel.

Nota: sarebbe preferibile avere accesso alla cartella dei programmi, ma richiede setup adeguato/modifica privilegi.

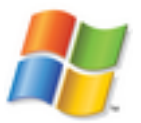

### SOLO se da Errore

Cliccare su Browse.. e scegliere la vs. cartella:

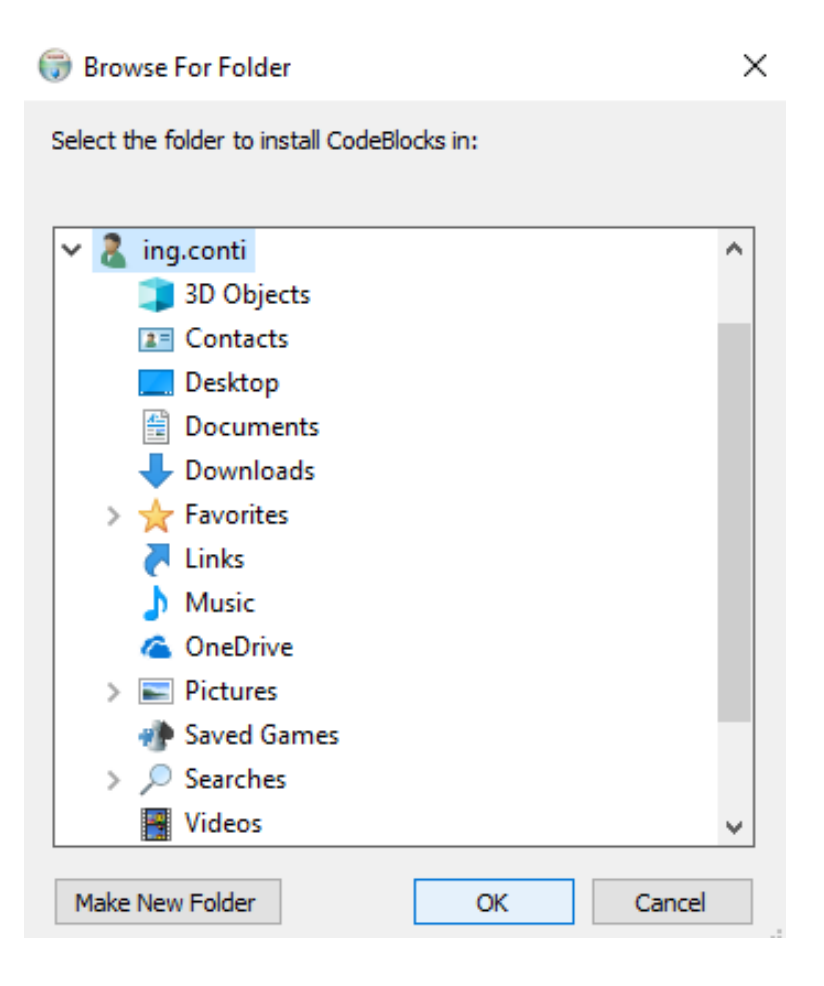

#### apparira:

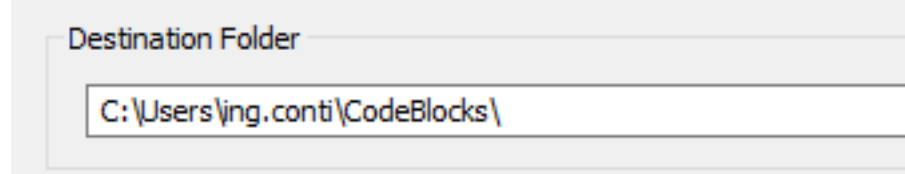

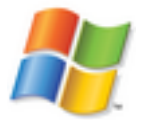

### cliccare su **Install ..**

#### parte setup..alla fine appare:

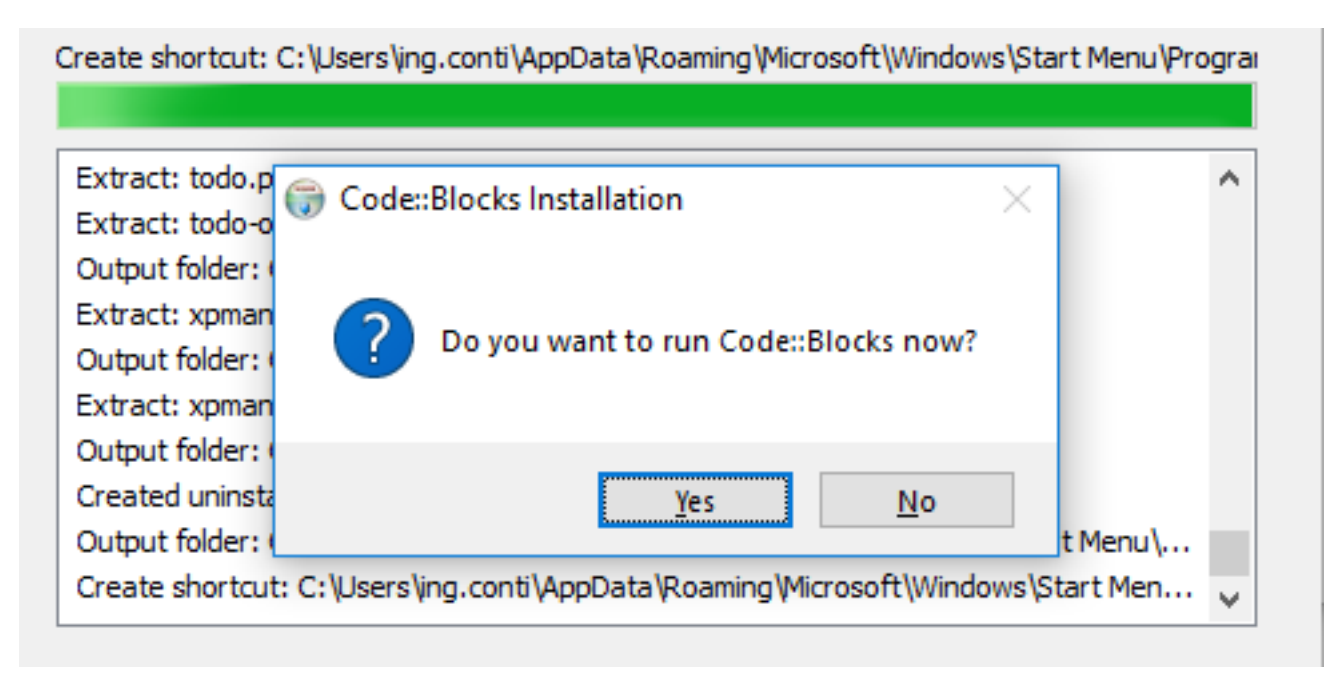

#### provare con YES

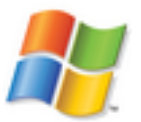

#### Dovreste avere:

| •                                                                                                    |                                                                                      |                                                |           |       |
|----------------------------------------------------------------------------------------------------|--------------------------------------------------------------------------------------|------------------------------------------------|-----------|-------|
| lote: After auto-detection, at least one<br>nspect the list below and change the co<br>select you favourite default compiler he | e compiler's master path is still emp<br>ompiler's master path later in the o<br>re: | oty and therefore invalio<br>compiler options. | ł.        |       |
| Compiler                                                                                                    | Status                                                                               | ^                                              | Set as de | fault |
| GNU GCC Compiler                                                                                                    | Detected                                                                             |                                                |           |       |
| Microsoft Visual C++ Toolkit 2003                                                                                               | Not found                                                                            |                                                |           |       |
| Microsoft Visual C++ 2005/2008                                                                                                  | Not found                                                                            |                                                |           |       |
| Microsoft Visual C++ 2010                                                                                                    | Not found                                                                            |                                                |           |       |
| Borland C++ Compiler (5.5, 5.82)                                                                                                | Not found                                                                            |                                                |           |       |
| Digital Mars Compiler                                                                                                    | Not found                                                                            |                                                |           |       |
| OpenWatcom (W32) Compiler                                                                                                    | Not found                                                                            |                                                |           |       |
| Cygwin GCC                                                                                                    | Not found                                                                            |                                                |           |       |
| LCC Compiler                                                                                                    | Not found                                                                            |                                                |           |       |
| Intel C/C++ Compiler                                                                                                    | Not found                                                                            |                                                |           |       |
| Small Device C Compiler                                                                                                    | Not found                                                                            |                                                |           |       |
| Tiny C Compiler                                                                                                    | Not found                                                                            |                                                |           |       |
| now data consta                                                                                                    | NULL FROM J                                                                          | *                                              |           |       |

almeno uno deve essere "detected"

se no..

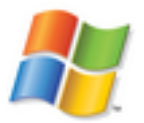

#### Se NON vi appare ALCUN compilatore....

#### Compilers auto-detection

Note: After auto-detection, at least one compiler's master path is still empty and therefore invalid. Inspect the list below and change the compiler's master path later in the compiler options. Select you favourite default compiler here:

| Compiler                                  | Status      | ^     | Set as default |
|-------------------------------------------|-------------|-------|----------------|
| GNU GCC Compiler                          | Not found   |       |                |
| Microsoft Visual C++ Toolkit 2003         | Not found   |       |                |
| Microsoft Visual C++ 2005/2008            | Not found   |       |                |
| Microsoft Visual C++ 2010                 | Not found   |       |                |
| Borland C++ Compiler (5.5, 5.82)          | Not found   |       |                |
| Digital Mars Compiler                     | Not found   |       |                |
| OpenWatcom (W32) Compiler                 | Not found   |       |                |
| Cygwin GCC                                | Not found   |       |                |
| LCC Compiler                              | Not found   |       |                |
| Intel C/C++ Compiler                      | Not found   |       |                |
| Small Device C Compiler                   | Not found   |       |                |
| Tiny C Compiler                           | Not found   |       |                |
| COM Class Consider                        | Mark Lawred | <br>* |                |
| Current default compiler: GNU GCC Compile | er          |       |                |
|                                           |             |       |                |
|                                           |             |       | OK             |

AVETE SBAGLIATO INSTALLER!! (tornare ai download..)

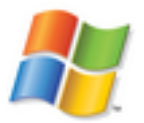

### 3' opzione (preferibile ma non mandatory)

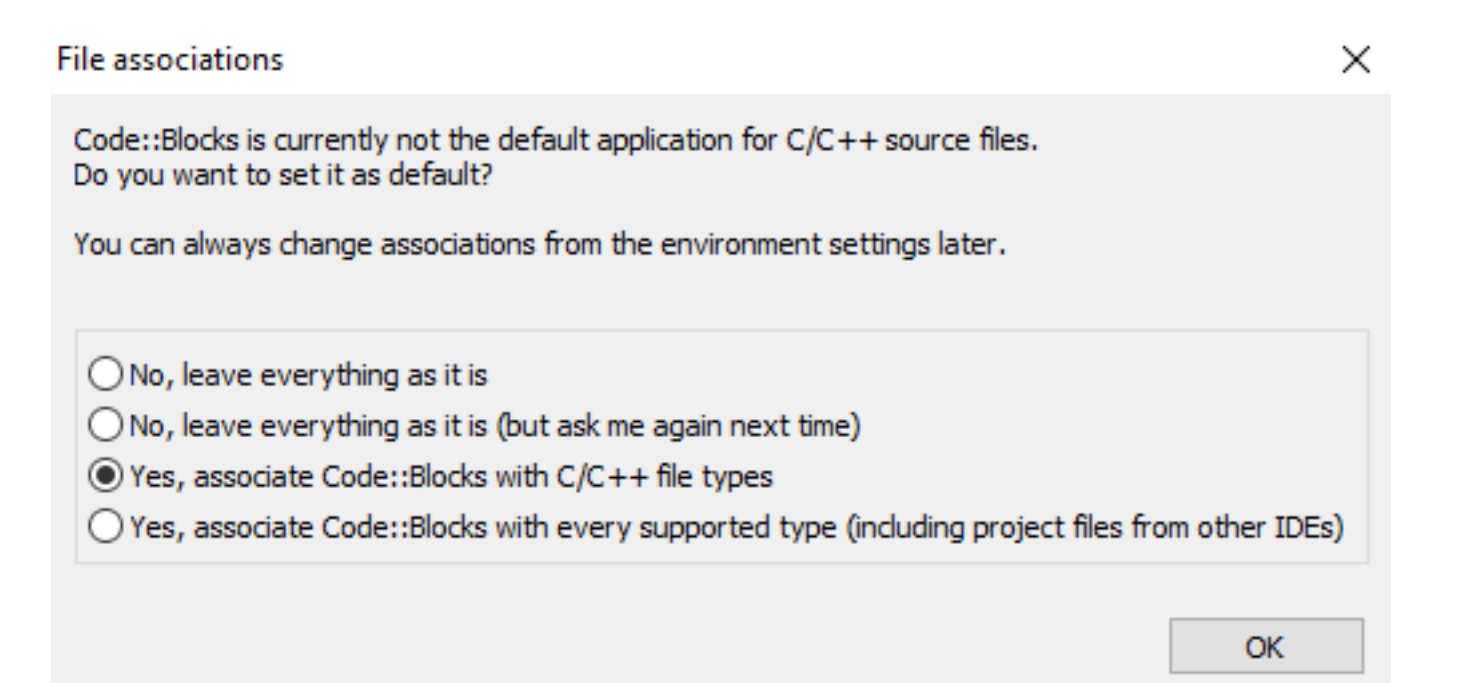

Dare OK

(se re-installate NON lo chidera' di nuovo)

progetto di Test: (non sapete ancora il C... usiamo uno progetto dal wizard...)

 File
 Edit
 View
 Search
 Project
 Build
 Debug
 Tools
 Plugins
 Settings
 Help

 New
 Image: Setting setting setting

scegliere console dal menu superiore e la icona:

#### New from template

Console application

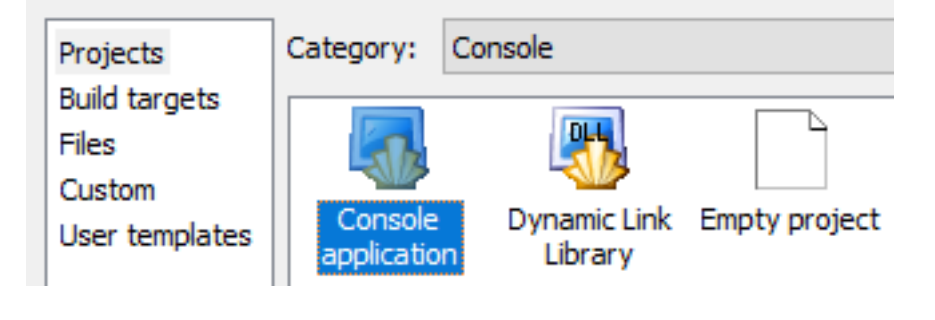

chiudiamo la opzione x sempre..

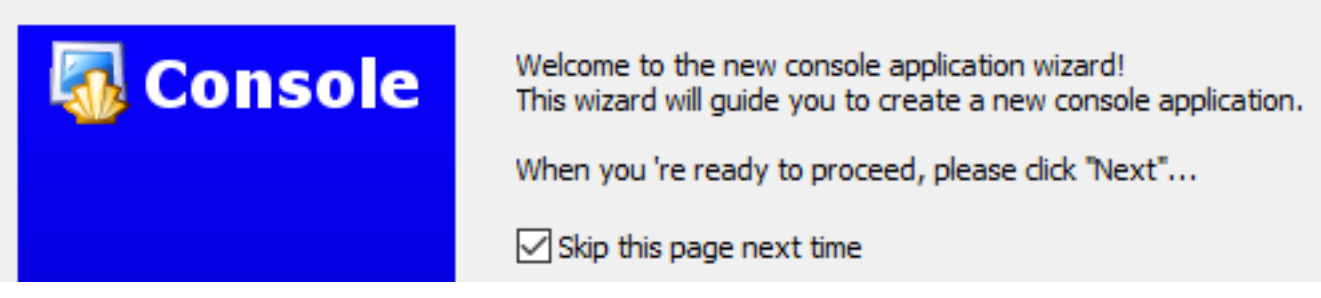

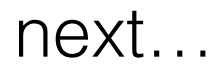

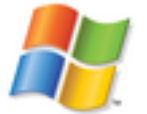

R

×

#### Console application Please select the language you want to use. Console selezionare C: Please make a selection C++ Console application × chiedera' dei settings: Please select the folder where you want the new project Console to be created as well as its title. - titolo: test Project title: test - Folder to create.. click su button Folder to create project in: e scegliere pes. la vs cartella ... Project filename: Documents o la scrivania test.cbp (gli altri campi si popolano Resulting filename: <invalid path> quando avete scelto i primi...)

Click e scegliete cartella...

-

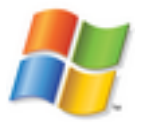

#### Apparirà:

. . . . . .

Please select the compiler to use and which configurations you want enabled in your project.

#### Compiler:

| "Debug" options      |              |
|----------------------|--------------|
| Output dir.:         | bin \Debug   |
| Objects output dir.: | obj∖Debug    |
|                      | bin\Pelease  |
| Output dir.:         | DirryCelease |

Dare OK..

Apparirà:

Click su fine.

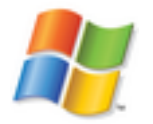

Selezionate RUN:

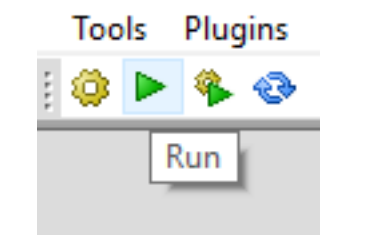

Vi apparirà (non essendoci ancora eseguibile)

Information

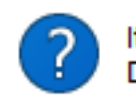

It seems that this project has not been built yet. Do you want to build it now?

Х

| Yes |
|-----|

Date YES.

sotto vedrete...

----- Run: Debug in test (compiler: GNU GCC Compiler)------

Checking for existence: C:\Users\ing.conti\Documents\test\bin\Debug\test.exe Executing: "C:\Program Files (x86)\CodeBlocks/cb\_console\_runner.exe" "C:\Users\ing.conti\Documents\test\bin\Debug\test.exe" (in C:\Users\ing.conti\Documents\test\).

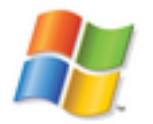

Apparira la usuale console a caratteri nera:

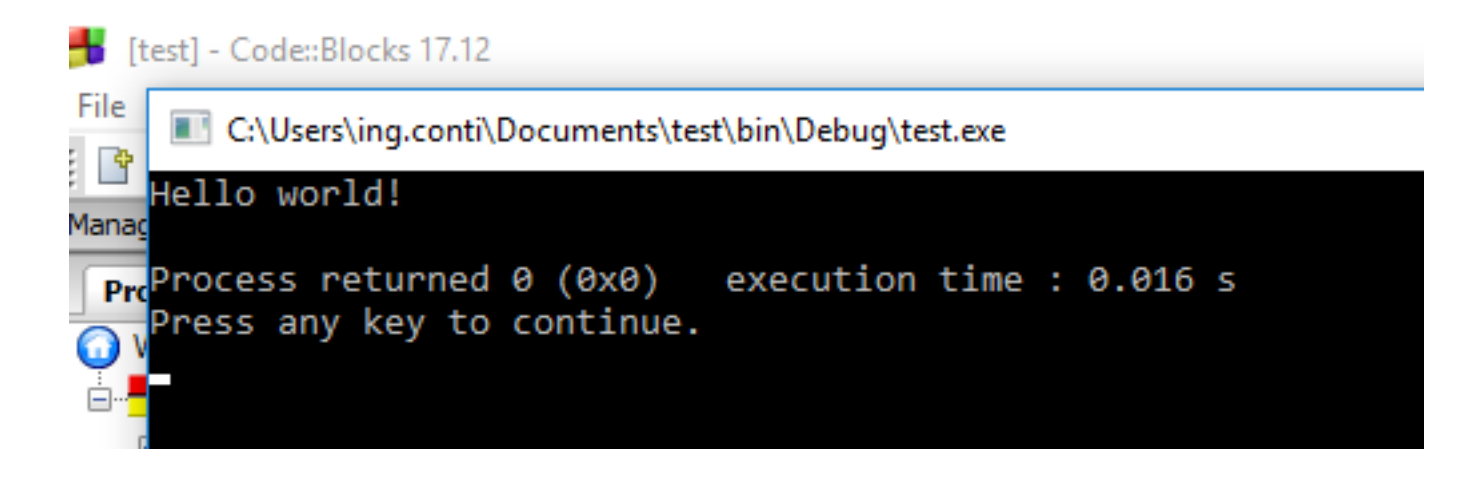

NOTA: NON chiudetela con la "X" delle finestre di windows: SI BLOCCA TUTTO.

preme un tasto..

(Press any key..)

# FIX install on Windows

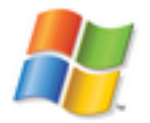

Se al Build/run avete...

```
Project/Target: "test - Debug":
  The compiler's setup (GNU GCC Compiler) is invalid, so Code::Blocks cannot find/run the
  compiler.
    Probably the toolchain path within the compiler options is not setup correctly?!
    Do you have a compiler installed?
Goto "Settings->Compiler...->Global compiler settings->GNU GCC Compiler->Toolchain
  executables" and fix the compiler's setup.
```

```
Tried to run compiler executable 'C:\MinGW/bin/mingw32-gcc.exe', but failed!
```

Dara' errore perche non trova i setting x il compilatore.

**Attenzione**: se nn avete scaricato installer corretto, questa procedura comunque **NON** funziona.

Funziona solo nei casi:

- avete scaricato in compilatore a parte
- state usando un altro compilatore -pre installato (p.s Clang o Visual studio)
- avete corrotto i setting

# FIX install on Windows

Reset defaults

 $\times$ 

 $\sim$ 

^

Cancel

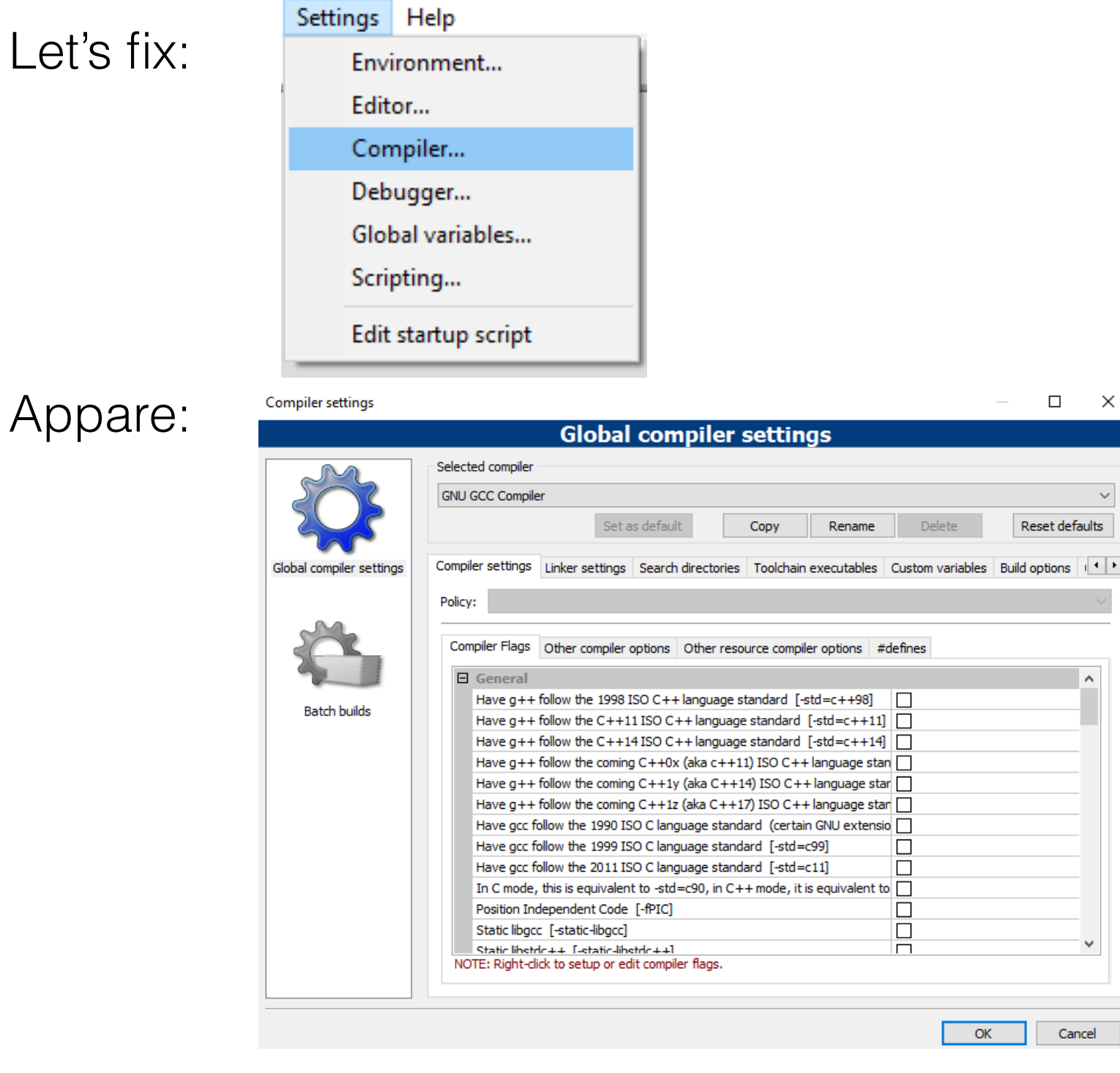

cliccare su Reset Default

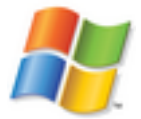

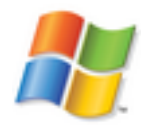

# FIX install on Windows

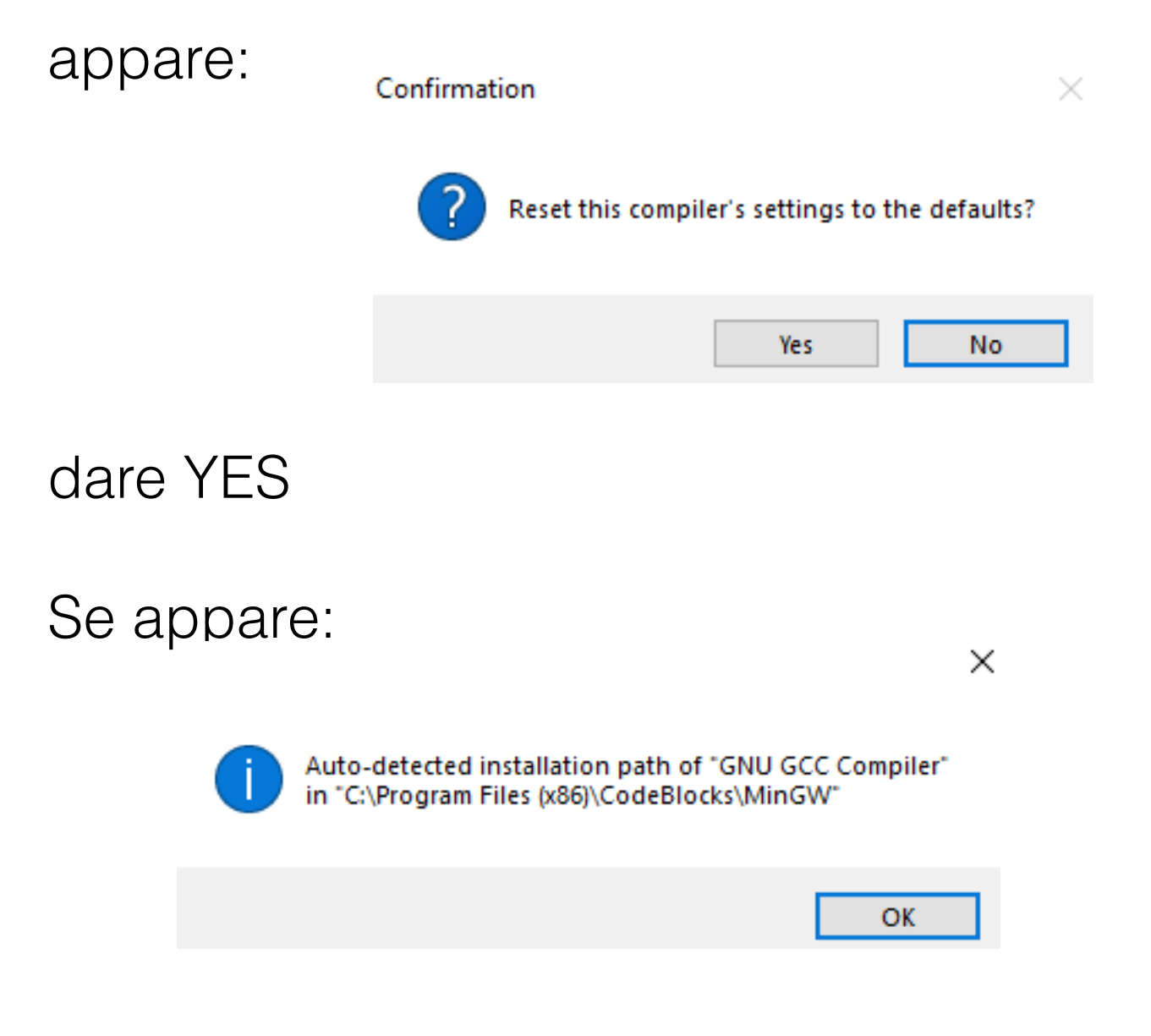

con un percorso legale, avete fixato...

# download OSX

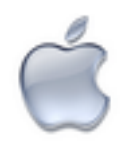

Premessa:

- Codeblock Richiede COMUNQUE Xcode di Apple,
- Quindi puo' essere una opzione utilizzare direttamente Xcode.

# Prerequisiti: Xcode

### andare su AppStore

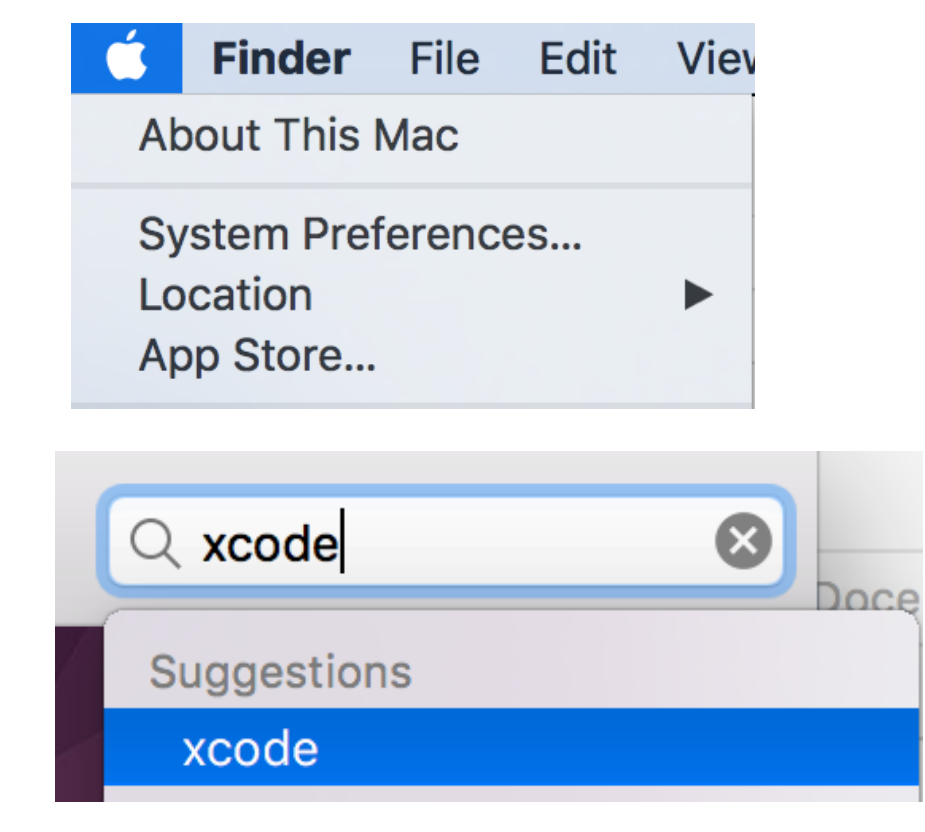

### e scaricare Xcode

### Search Results for "xcode"

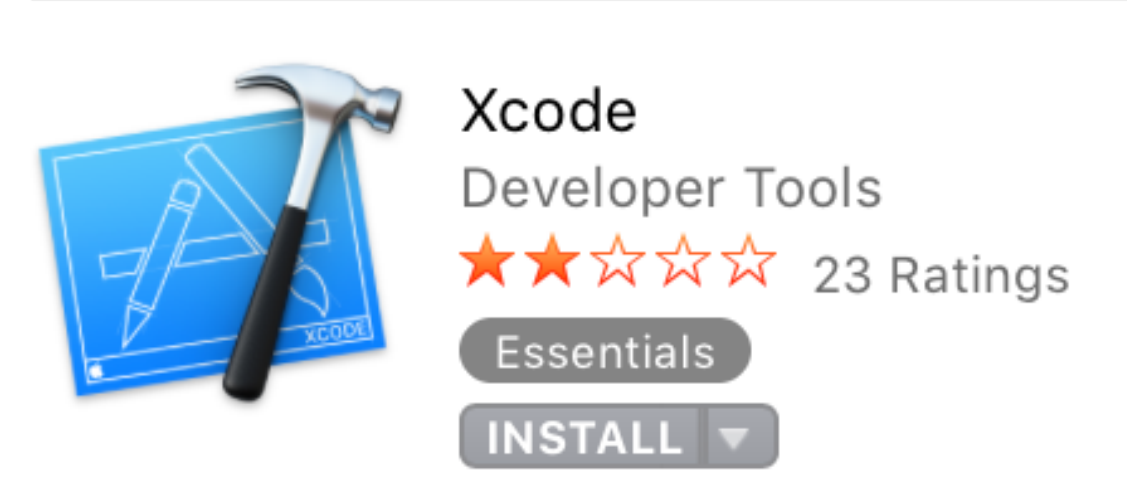

## download OSX

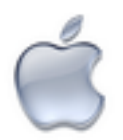

Date

### sito code blocks: http://www.codeblocks.org/downloads/binaries

Sezione Download.. in fondo:

| File |
|------|

CodeBlocks-13.12-mac.zip

Mac OS X:

26 Dec 2013

- click x scaricare zip
- da Safari Apparira:

-click sulla lente x trovare zip

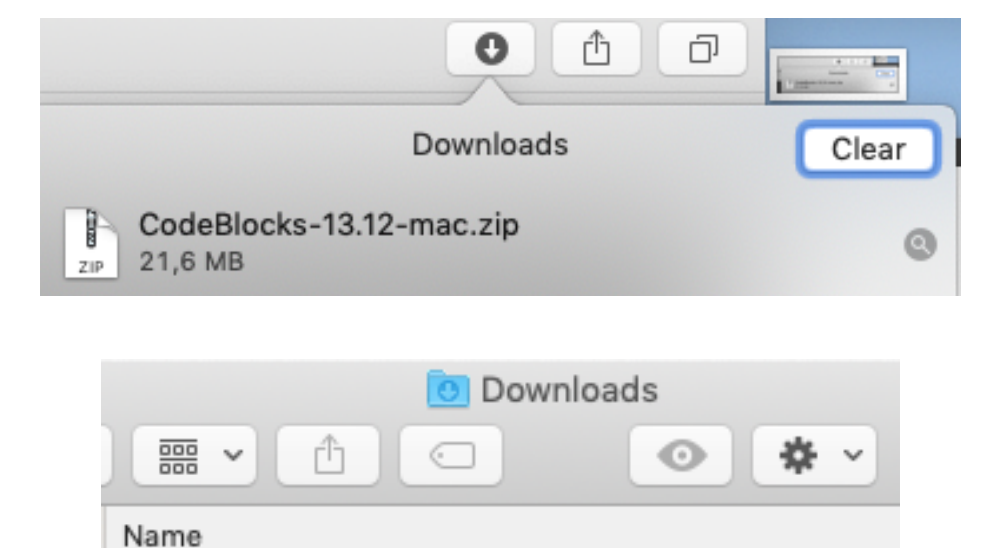

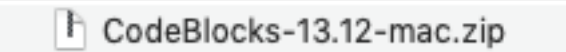

doppio click x espanderlo

# download OSX

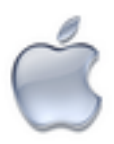

#### Apparira':

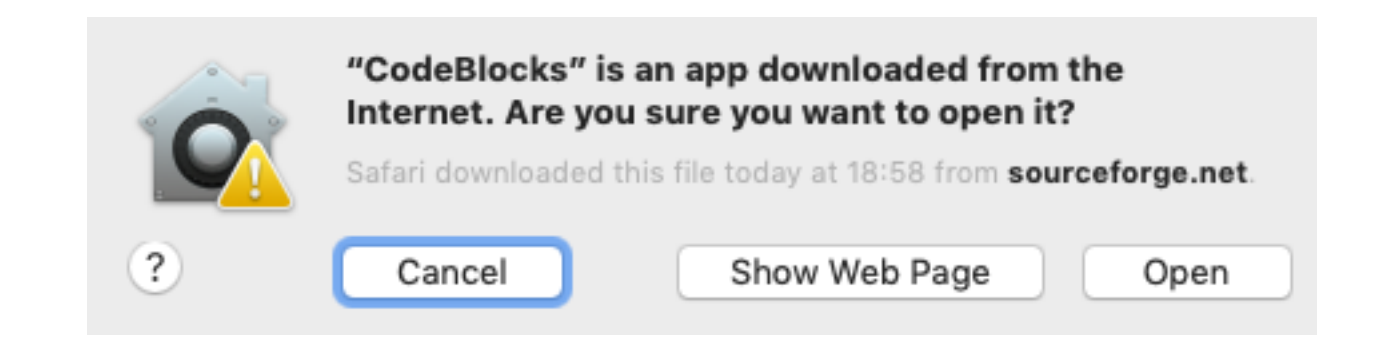

### poiche' non e' firmata digitalmente: Dare **Open**

### Apparira: (se avete GIA installato Xcode..)

(tech details: ha trovato 2 compilatori, ma NON e' vero.. e' dovuto agli alias di UNIX che mappano gcc a clang) Note: After auto-detection, at least one compiler's master path is still empty and therefore invalid. Inspect the list below and change the compiler's master path later in the compiler options. Select you favourite default compiler here:

| Compiler ^                   | Status    | Set as defaul |
|------------------------------|-----------|---------------|
| GNU GCC Compiler             | Detected  |               |
| Intel C/C++ Compiler         | Not found |               |
| Small Device C Compiler      | Not found |               |
| Tiny C Compiler              | Not found |               |
| LLVM Clang Compiler          | Detected  |               |
| GNU GCC Compiler for AVR     | Not found |               |
| GNU GCC Compiler for MSP430  | Not found |               |
| GNU GCC Compiler for PowerPC | Not found |               |
| GNU GCC Compiler for TriCore | Not found |               |
| GDC D Compiler               | Not found |               |
| LLVM D Compiler              | Not found |               |

ΟК

# Test install on OSX

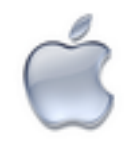

Ripetere quanto gia visto x Windows. (progetto di test....)

vi apparira:

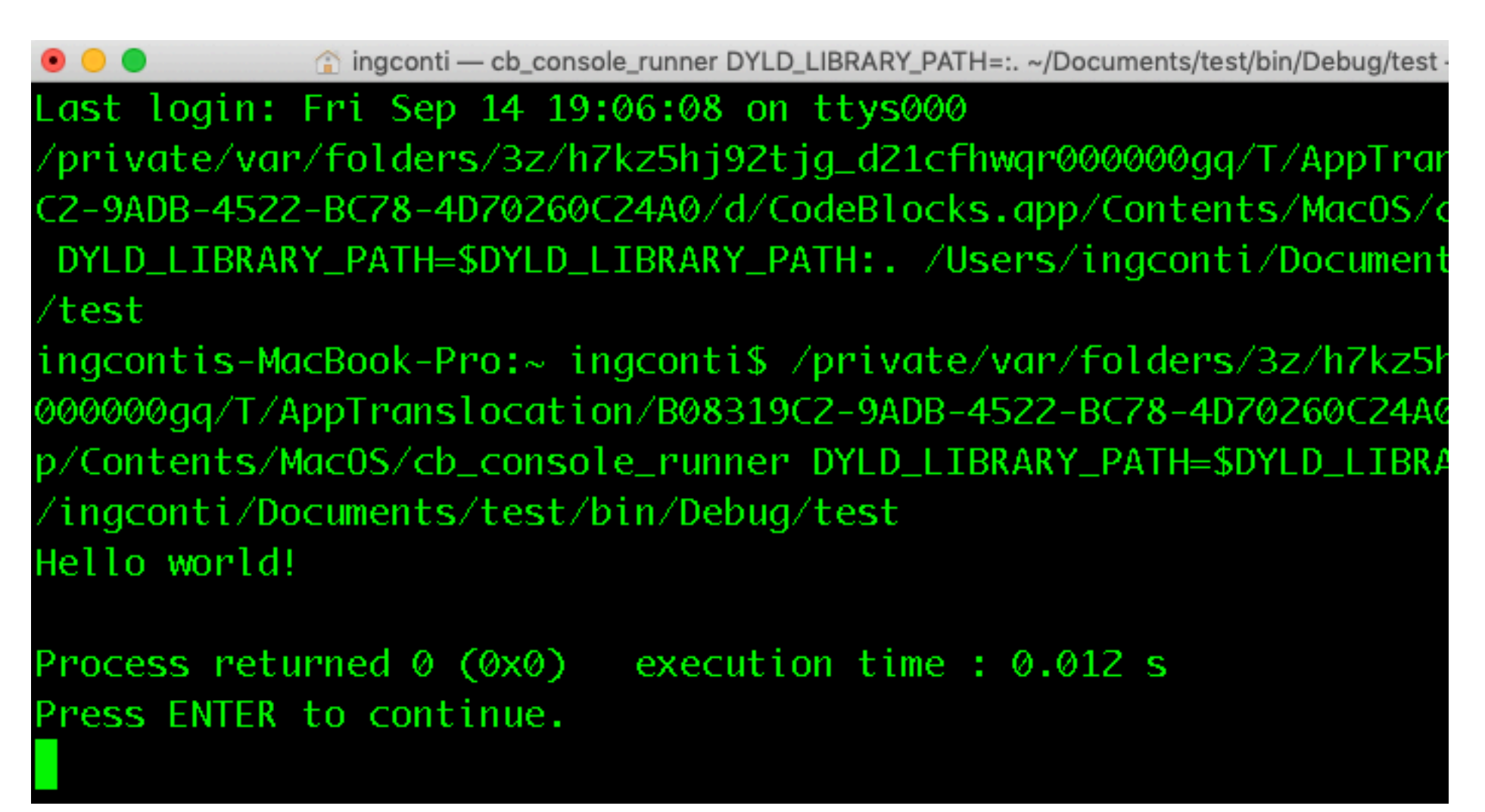

## LINK

### https://visualstudio.microsoft.com/vs/community/

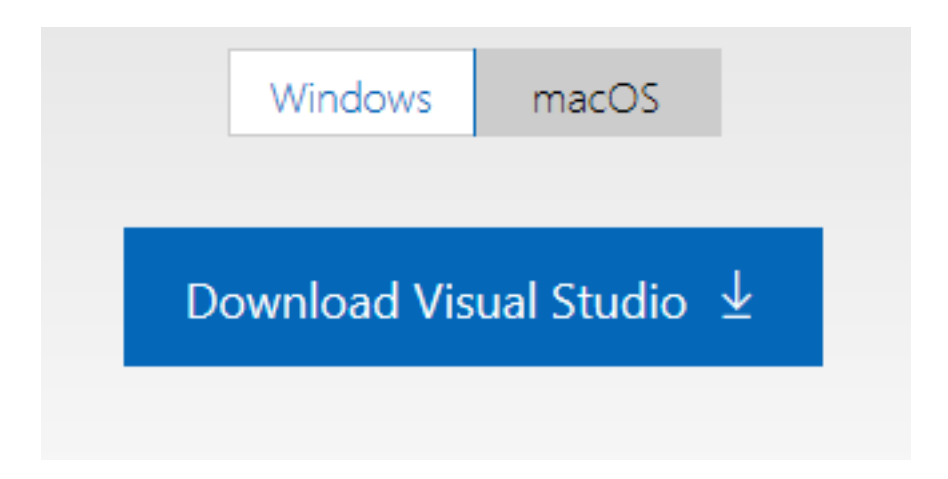

- In lab Community Edition
- Come studenti Poli avete accesso ANCHE agli altri..

(per Mac vedi alla fine..)

### Downloads..

What do you want to do with vs\_community\_\_273895905.1568483601.exe (1.3 MB)? From: visualstudio.microsoft.com

| Run | Save | ^ |
|-----|------|---|
|     |      |   |

#### Visual Studio Installer

Just a moment ... Fetching your files.

Downloading: 32.45 MB of 66.68 MB 4.32 MB/sec

Installing

### Install

Desktop development with C++

Windows 10 SDK (10.0.18362.0)

C++ CMake tools for Windows

Test Adapter for Boost.Test

Test Adapter for Google Test

C++ ATL for v142 build tools (x86 & x64)

Just-In-Time debugger

C++ profiling tools

Live Share

IntelliCode

C++ toolset, ATL, or MFC.

Build Windows desktop applications using the Microsoft

MSVC v142 - VS 2019 C++ x64/x86 build tools (...

 $\checkmark$ 

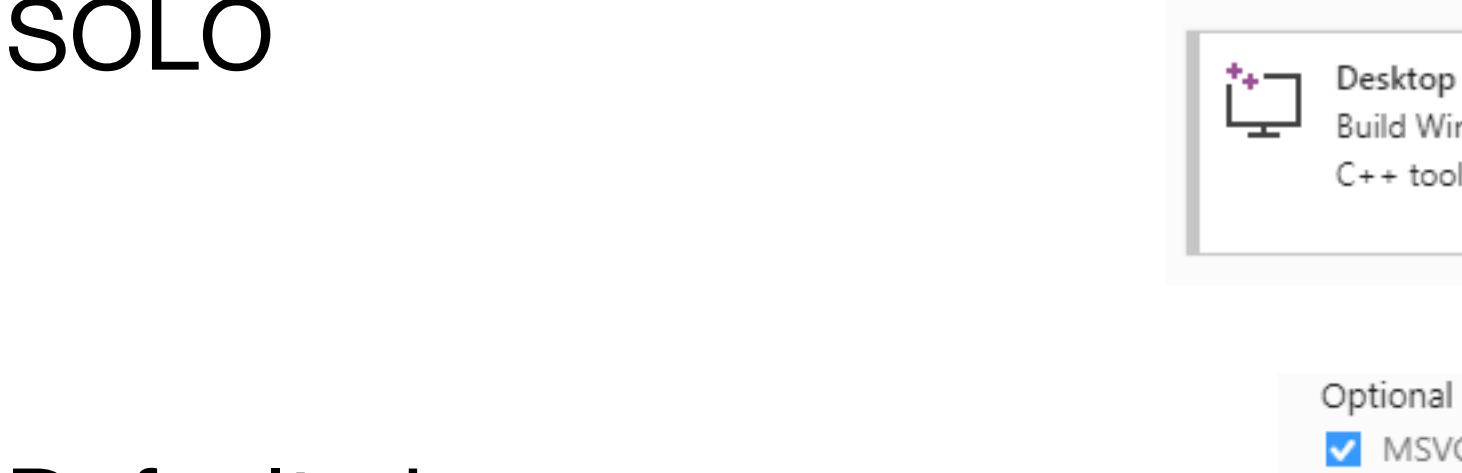

### Default ok:

### (si puo' anche ridurre...)

#### Optional

MSVC v142 - VS 2019 C++ x64/x86 build tools (...

- Windows 10 SDK (10.0.18362.0)
- ✓ Just-In-Time debugger

### Install

Reboot required

Success! One more step to go. Please restart your computer before you start Visual Studio Community 2019.

Get troubleshooting tips

Restart Not now

|        | Ď                    | $\oplus$  |    |  |
|--------|----------------------|-----------|----|--|
| Best n | natch                |           |    |  |
| ×      | <b>Visual</b><br>App | Studio 20 | 19 |  |
|        |                      |           |    |  |

### New project:

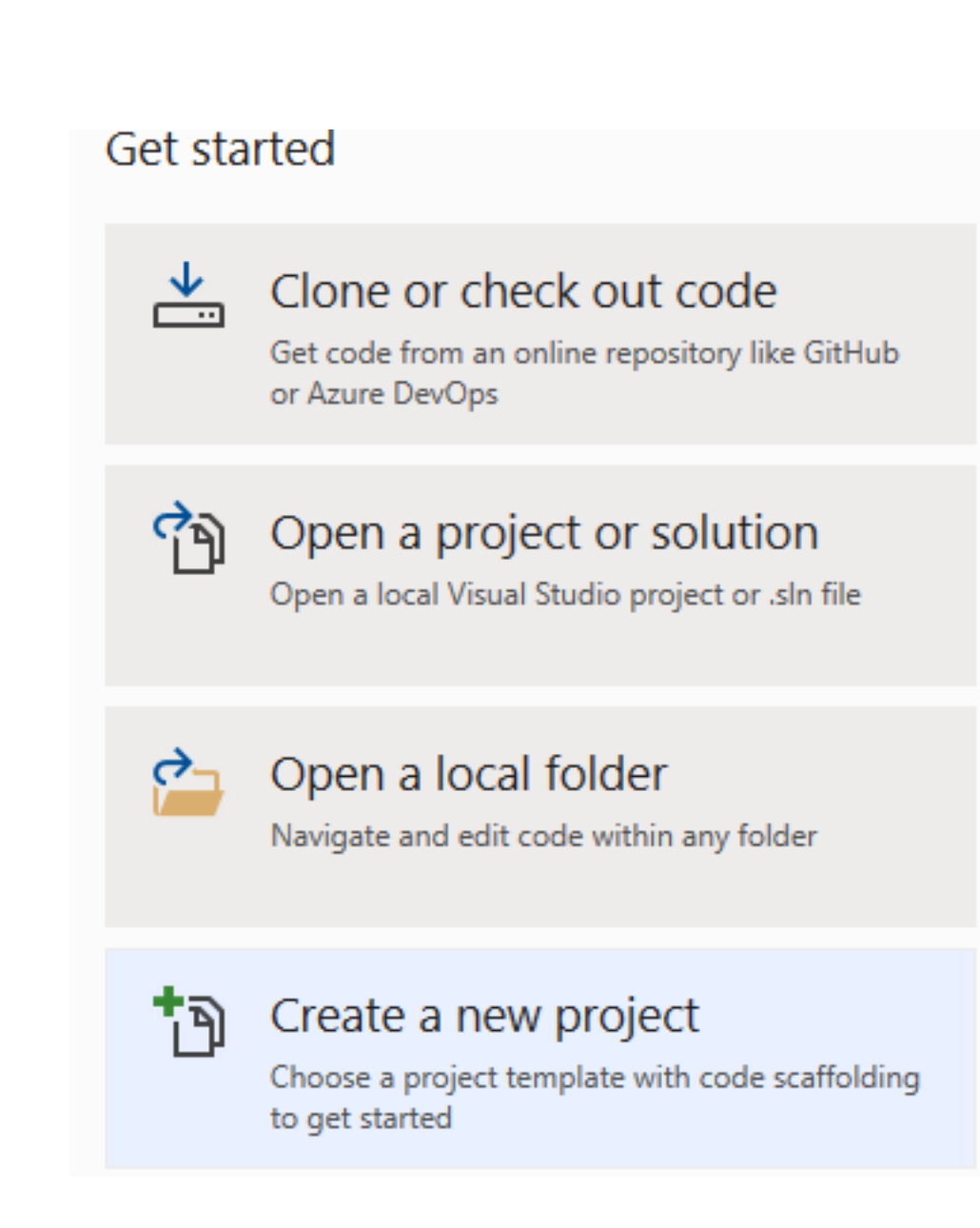

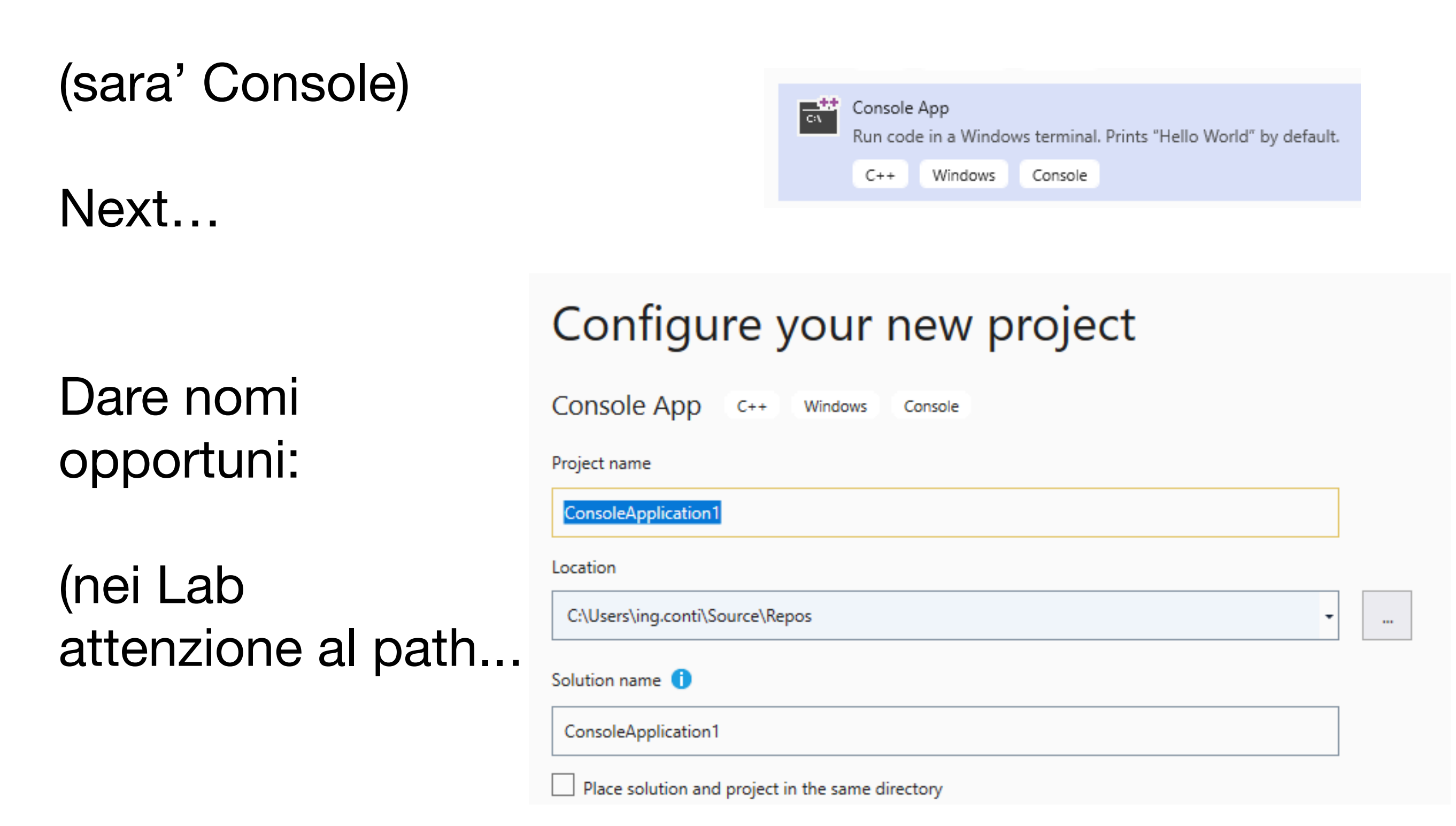

VS 2019 crea un project C++ (altro linguaggio dopo il C.)

# A) cancellare il testo del progettoB) Rinominare (F2) da xx.CPP a xx.C:

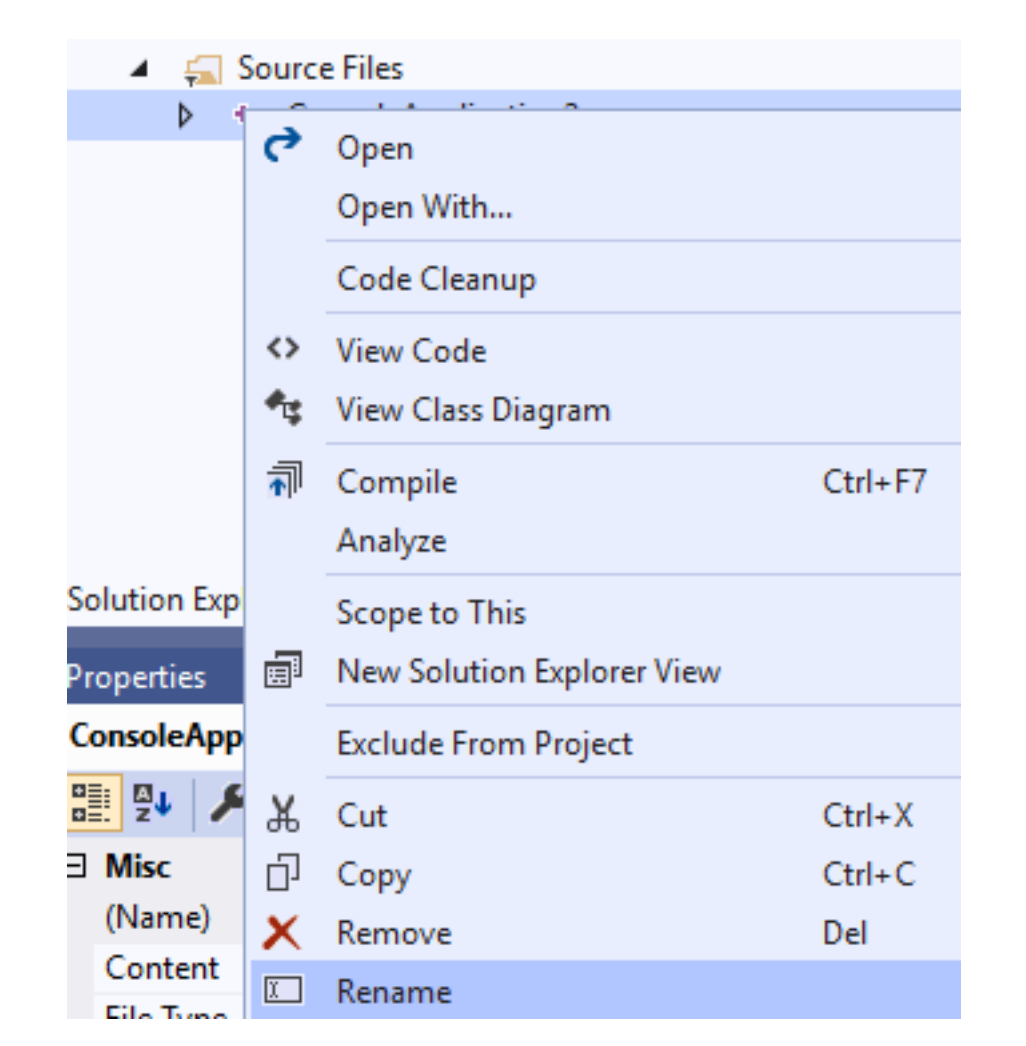

# Resource Files Source Files Source Files + ConsoleApplication2.c

Avete "smart typing"..

| ConsoleApplication2.c*            | • -                      |  |  |  |
|-----------------------------------|--------------------------|--|--|--|
| 🔄 ConsoleApplication              | 2                        |  |  |  |
| <pre>#include <stdi></stdi></pre> |                          |  |  |  |
|                                   | 🖻 corecrt_stdio_config.h |  |  |  |
|                                   | 🖻 corecrt_wstdio.h       |  |  |  |
|                                   | 🖻 cstdint                |  |  |  |
|                                   | 🖻 cstdio                 |  |  |  |
|                                   | 🖻 stdint.h               |  |  |  |
|                                   | 🖻 stdio.h                |  |  |  |

## Run my first Program

3 opzioni:

- a) build (veriifca correttezza sintattica)
- b) Debug (F5)

(potete vedere vars... breakpoints...)

c) Run (without debugging)

| Build            | Debug | Test | Analyze | Tools | Extensions | Window  |
|------------------|-------|------|---------|-------|------------|---------|
| 📩 Build Solution |       |      |         |       | Ctrl+      | Shift+B |

| [ | Debug |                         | Test | Analyze | Tools | Extensions | Window |
|---|-------|-------------------------|------|---------|-------|------------|--------|
|   |       | Win                     | dows |         |       |            | •      |
|   |       | Start Debugging         |      |         |       | F5         |        |
|   | ⊳     | Start Without Debugging |      |         | ng    | Ctrl+F5    |        |

### Run my first Program

Apparira':

### Consigliato:

### Do not show again

| Microsoft Visual Studio           |  |  |  |  |  |  |  |
|-----------------------------------|--|--|--|--|--|--|--|
| This project is out of date:      |  |  |  |  |  |  |  |
| ConsoleApplication3 - Debug Win32 |  |  |  |  |  |  |  |
|                                   |  |  |  |  |  |  |  |
|                                   |  |  |  |  |  |  |  |
|                                   |  |  |  |  |  |  |  |
|                                   |  |  |  |  |  |  |  |
|                                   |  |  |  |  |  |  |  |
| Would you like to build it?       |  |  |  |  |  |  |  |
| Yes <u>N</u> o Cancel             |  |  |  |  |  |  |  |
| Do not show this dialog again     |  |  |  |  |  |  |  |
|                                   |  |  |  |  |  |  |  |

## Run my first Program

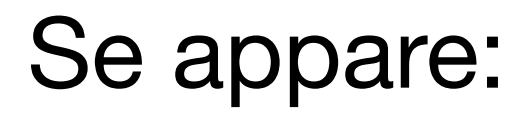

| Microsoft Visual Studio |                                                                                        |     |    |  |  |  |  |  |  |
|-------------------------|----------------------------------------------------------------------------------------|-----|----|--|--|--|--|--|--|
| 0                       | There were build errors. Would you like to continue and run the last successful build? |     |    |  |  |  |  |  |  |
|                         |                                                                                        | Yes | No |  |  |  |  |  |  |
| Do                      | o not show this dialog again                                                           |     |    |  |  |  |  |  |  |

Consigliato:

- 1) Do not show again
- 2) Direi NO

(in tal modo programmi con errori non avviano la vers. Precedente funzionante)

Scriviamo

### Scriviamo:

```
#include <stdio.h>
int main()
{
    int a;
    int b;
    a = 10;
    b = a * 2;
    return 0;
}
```

## Aggiungiamo breakpoint: (F9 sulla riga, o alt Click)

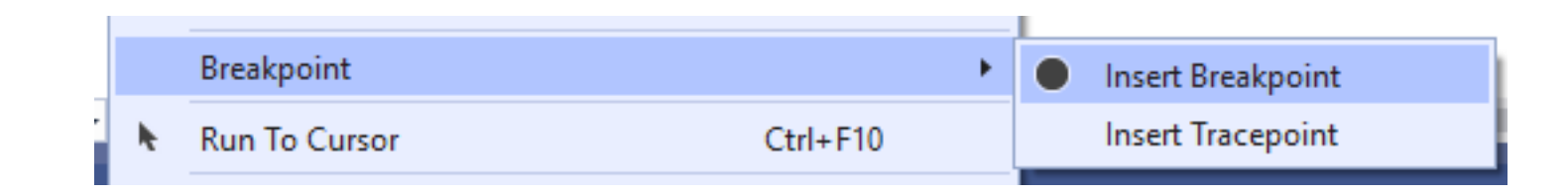

🧉 a

🧉 b

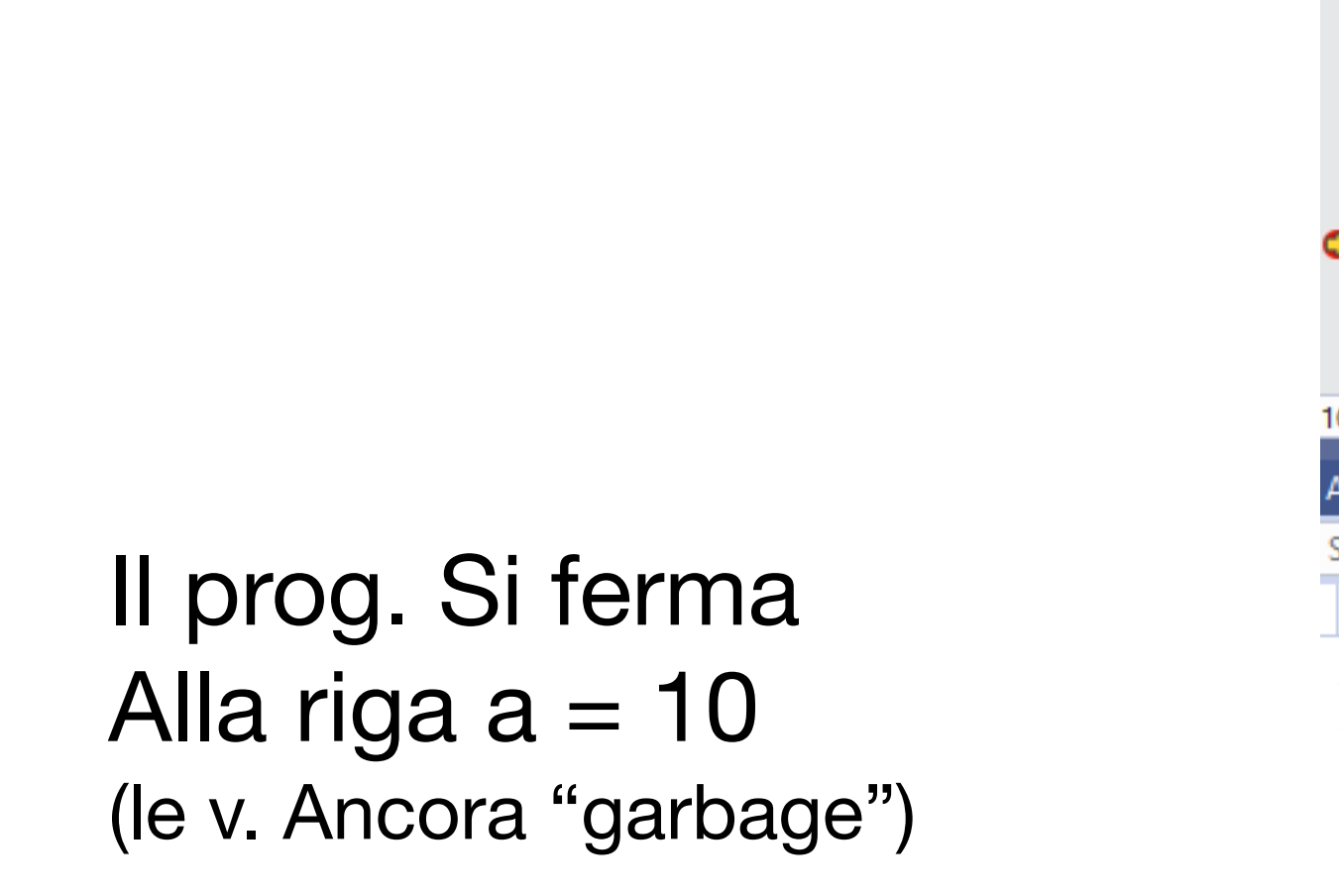

Appare:

F5...

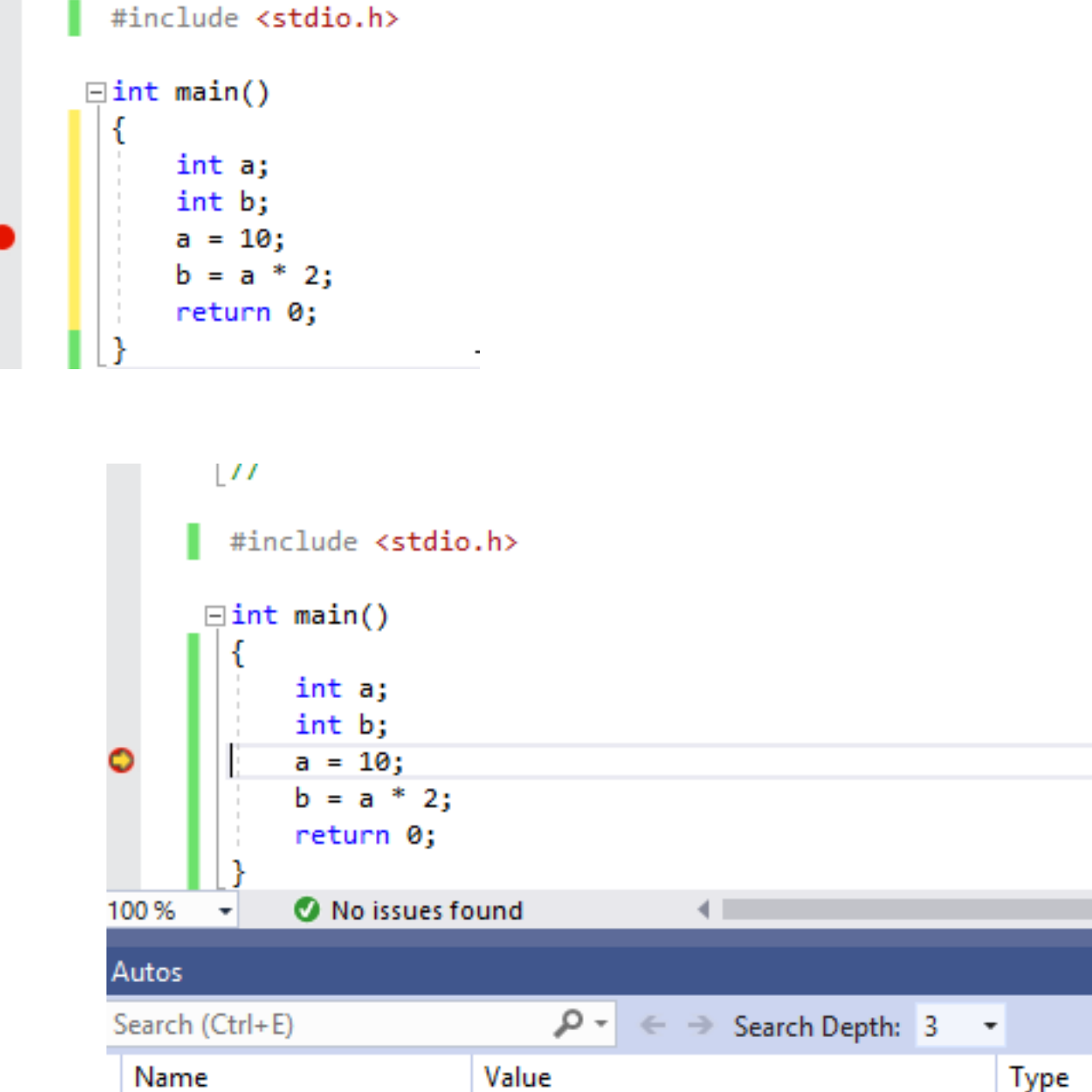

-858993460

-858993460

int

int

F10 (step over.. passo passo...)

Le v. Cambiano valore

(rosso === appena cambiato)

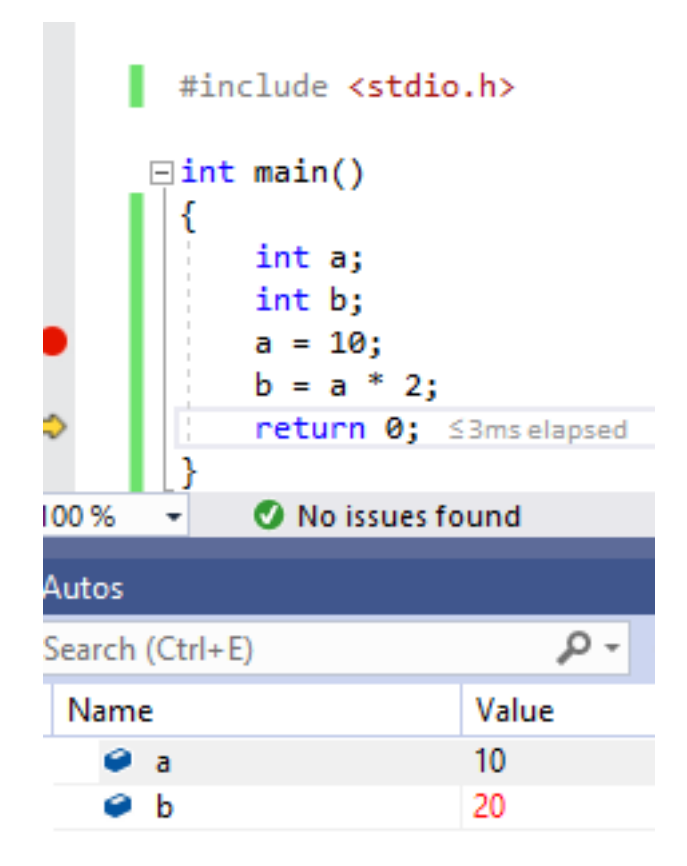